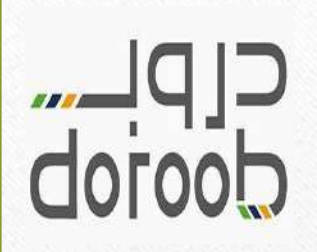

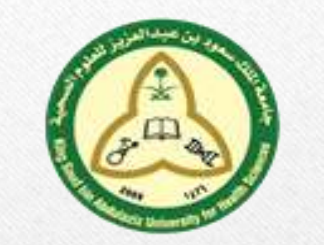

### Doroob's website

To Register Please follow these steps:

To go to the main website, Click (<u>Here</u>) then click on (**Register**) \*Note: If you are already a user in Doroob then simply (Sign in)

| THE REAL PROPERTY OF | Home What                                                                                                    | is Doroob FAQs Contact Us يربي | INDIVIDUALS 🚔 EMPLOYERS |  |
|----------------------|----------------------------------------------------------------------------------------------------|--------------------------------|-------------------------|--|
| doroob courses       | PROGRAMS -                                                                                                    |                                | REGISTER SIGN IN        |  |
| VISION C_JdJ<br>2 30 | Our courses help yo<br>at any time and at a<br>Start Registration<br>Enter Valid Email<br>Are You a Saudi Citizen? • Yes • N<br>VIEW C | No GET STARTED                 |                         |  |

### 1- Fill the boxes with the right information

| C[P]     | COURSES PROGRAMS +                                    |                                                               | REGISTER SIGN IN |  |
|----------|-------------------------------------------------------|---------------------------------------------------------------|------------------|--|
| REGISTER |                                                       | and the second                                                |                  |  |
|          | Create                                                | your Doroob Account                                           |                  |  |
|          | EMAIL*<br>Enter Valid Email<br>This field is required | HOBILE NUMBER @<br>+966   5XXXXXXXX                           |                  |  |
|          | PASSWORD*<br>Enter a Password                         | RETYPE PASSWORD*                                              |                  |  |
|          | ARE YOU A SAUDI CITIZEN?*                             |                                                               |                  |  |
|          | NATIONAL ID" 😧<br>Enter National ID                   | Date of Birth (HIJR)*<br>Day  Month                           | /ear 🗸           |  |
|          | By signing up                                         | REGISTER<br>b, you agree to our Terms of use & Privacy Policy |                  |  |
|          |                                                       |                                                               |                  |  |

# 2- Once you are in, Proceed to click on your (Name) then click (My Profile)

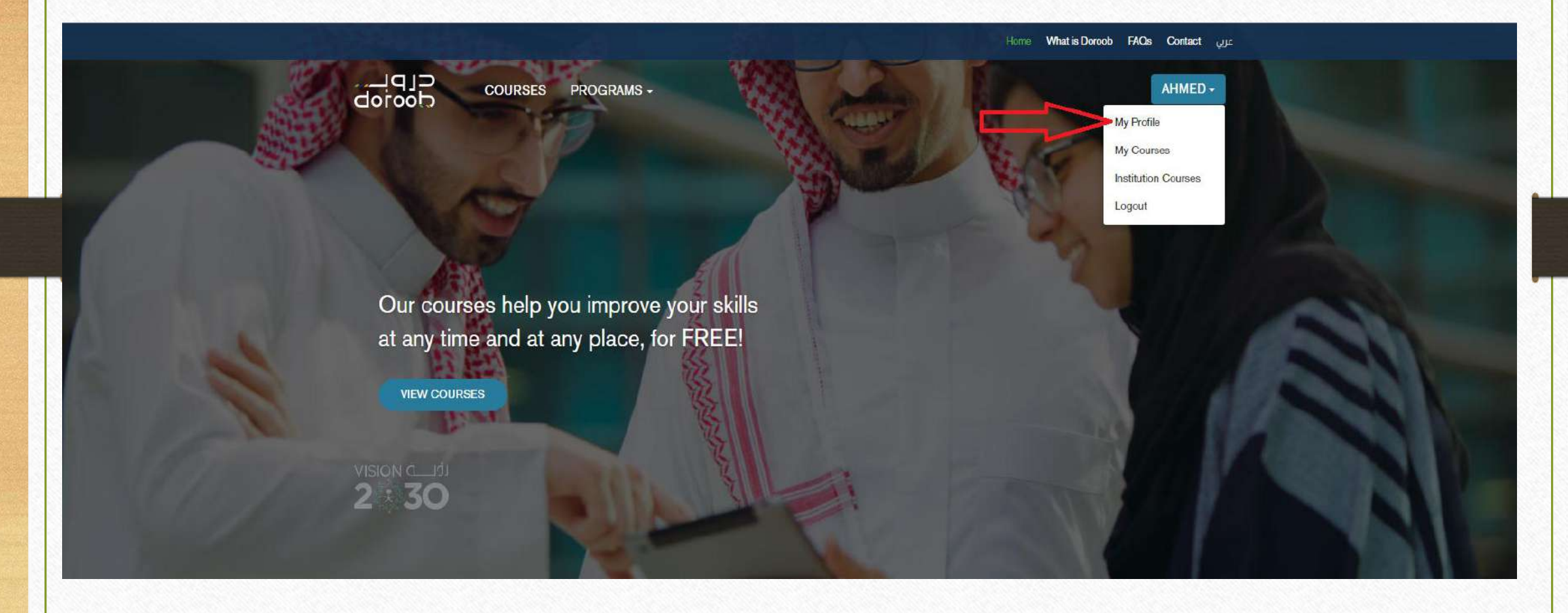

|                                               |                                  | Home Whatis Dorcob FAQs Contact عزبي |
|-----------------------------------------------|----------------------------------|--------------------------------------|
| doroob COURSES                                | PROGRAMS -                       | AHMED -                              |
| MY PROFILE                                    |                                  |                                      |
| ACCOUNT INFO                                  |                                  | EDIT MY PROFILE                      |
| REGISTERED EMAIL                              | MOBILE NUMBER                    | PASSWORD                             |
|                                               | +966                             | CHANGE PASSWORD                      |
| CHANG                                         | SE EMAIL                         |                                      |
| PERSONAL INFO                                 |                                  |                                      |
| Please fill your full name as you wish to see | e it in the letter of completion |                                      |
| FIRST NAME (ARABIC)                           | SECOND NAME (ARABIC)*            | LAST NAME (ARABIC)                   |
|                                               |                                  |                                      |
| FIRST NAME (ENGLISH)                          | SECOND NAME (ENGLISH)            | LAST NAME (ENGLISH)                  |
|                                               |                                  |                                      |
| CITY*                                         | DATE OF BIRTH                    | GENDER                               |
|                                               |                                  |                                      |

# 4- Edit the information like shown below (The Access code is 1260173049)

| dorooD COURSES       | PROGRAMS -            | AHMED +                      |
|----------------------|-----------------------|------------------------------|
| FIRST NAME (ENGLISH) | SECOND NAME (ENGLISH) | LAST NAME (ENGLISH)          |
| cmv*                 | DATE OF BIRTH         | GENDER                       |
| NATIONALITY          |                       |                              |
| Qualification Info   |                       |                              |
| EDUCATION LEVEL*     |                       | CURRENT PROFESSIONAL STATUS* |

#### INSTITUTION INFO

If your institution is registered with Enterprise Solution, you can link your profile from here

| ACCESS CODE | DEPARTMENT*       | STUDENT ID* |
|-------------|-------------------|-------------|
|             |                   |             |
| JOB HILE.   |                   |             |
|             |                   |             |
|             | SAVE CHANGES CANC | EL          |
|             |                   |             |
|             |                   |             |

# 5- Wait for the (Training and Development Department) to active your user account

\*if your account has not been activated within two business days, please contact the Training and Development on <u>92682</u>

To make sure your account has been activated, Proceed to log in then click on your (Profile) and you'll find (Institution courses)

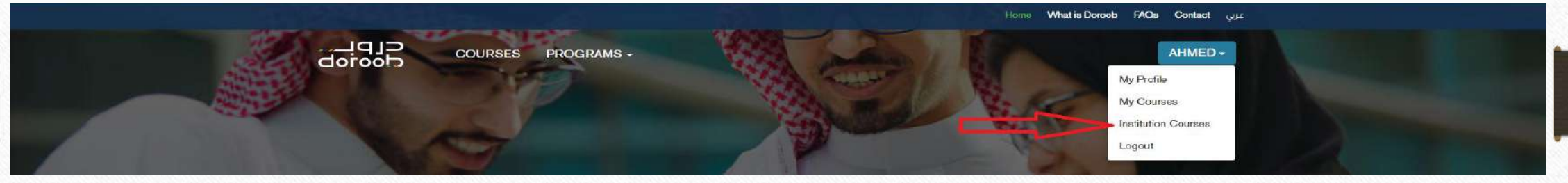

\* New page will be shown to you with KSAU-HS logo, and that **indict that your account has been activated** 

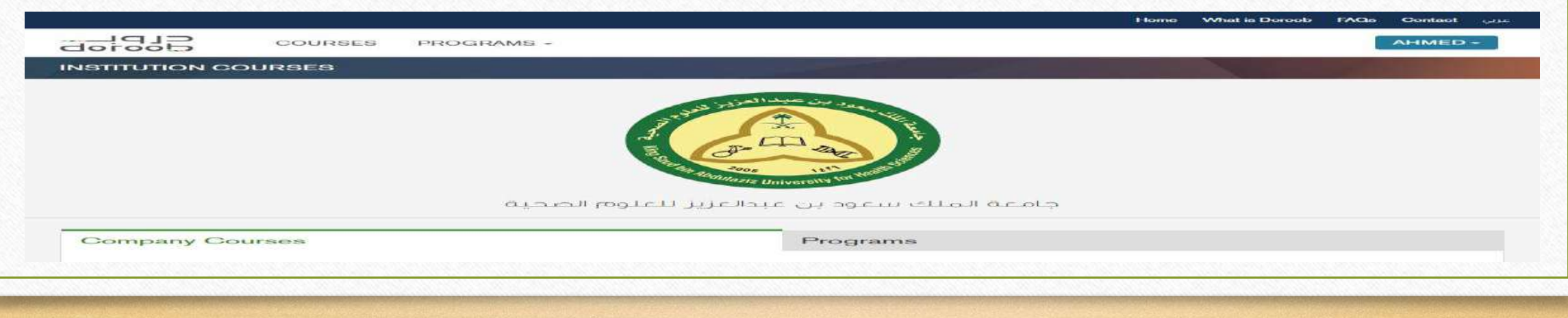

## 6- Click on (**Programs**)

| INSTITUTION COURSES | و بن عبد العزد.                                                                                                    |
|---------------------|----------------------------------------------------------------------------------------------------|
|                     | The second second secon |
|                     | جامعة الملك سعود بن عبدالعزيز للعلوم الصحية                                                                                                    |
| Company Courses     | Programs                                                                                                    |
|                     | Search for a course O                                                                                                    |
|                     |                                                                                                    |
|                     | No Courses Yet                                                                                                    |
|                     |                                                                                                    |

### 7- Choose from the courses what you seek

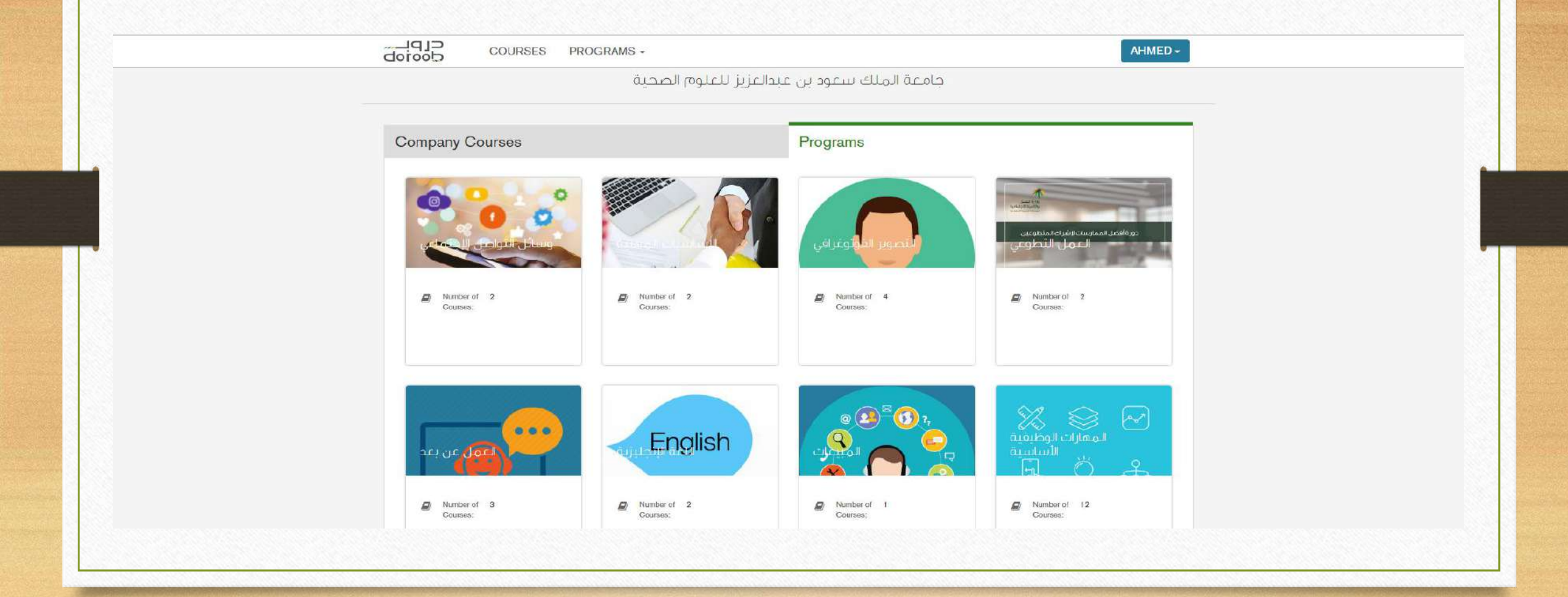

#### 8- After choosing the course, click on (Start Program)

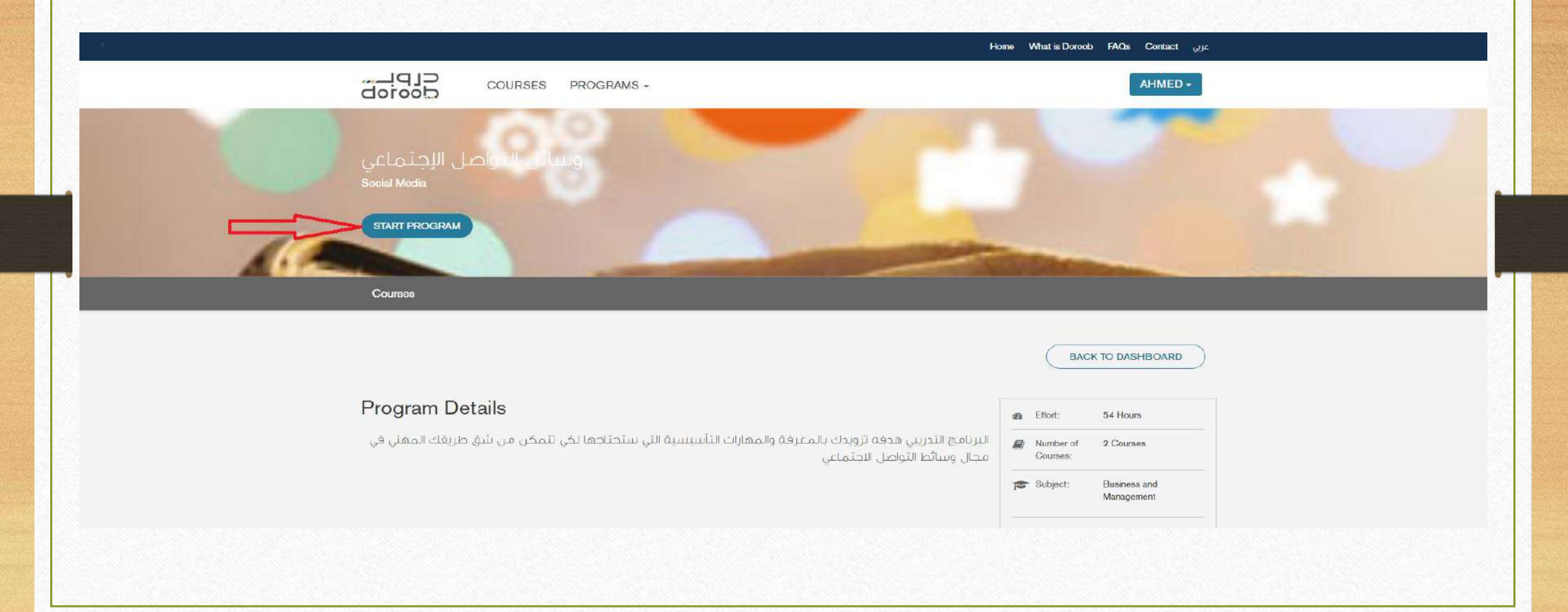

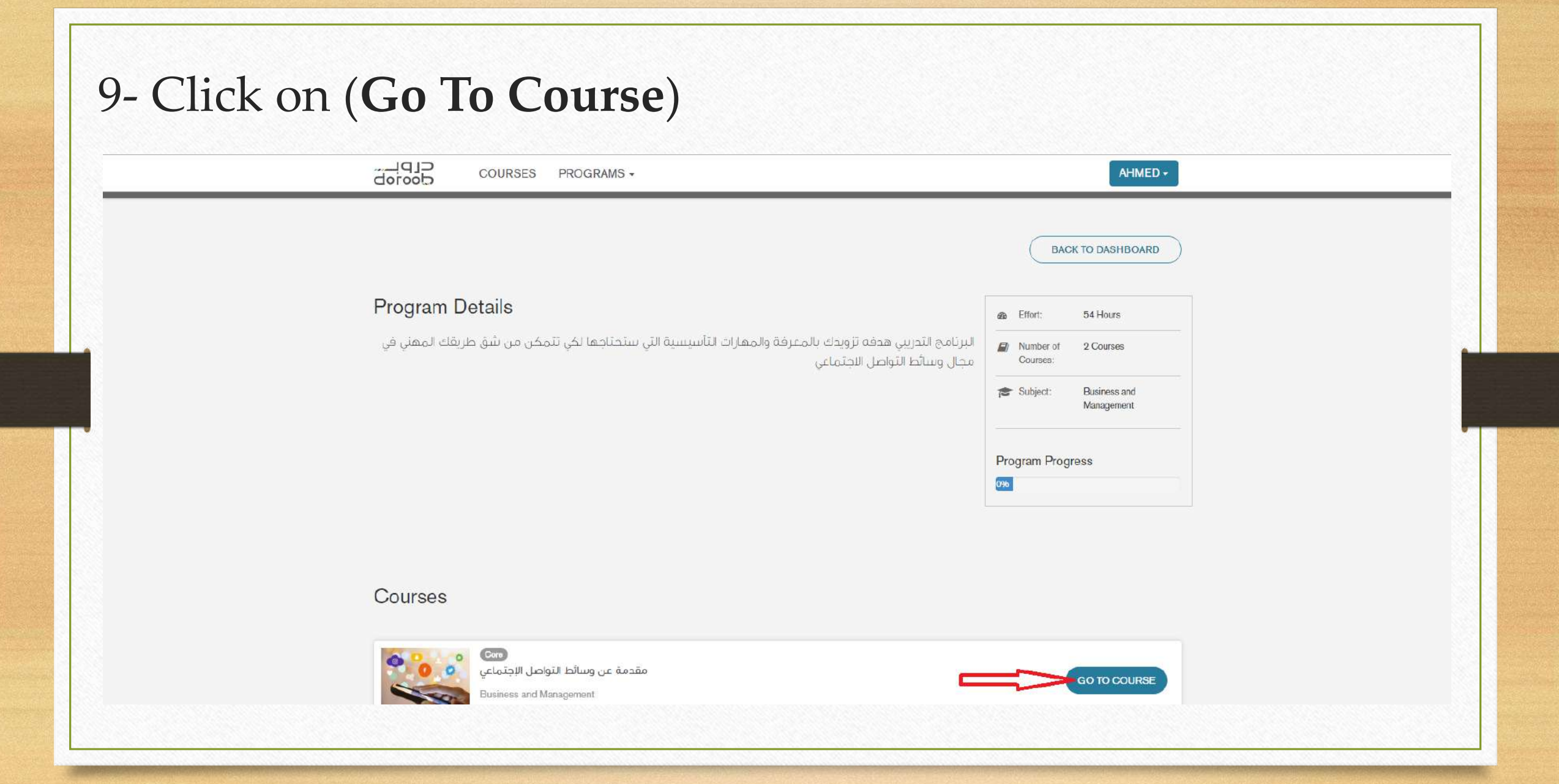

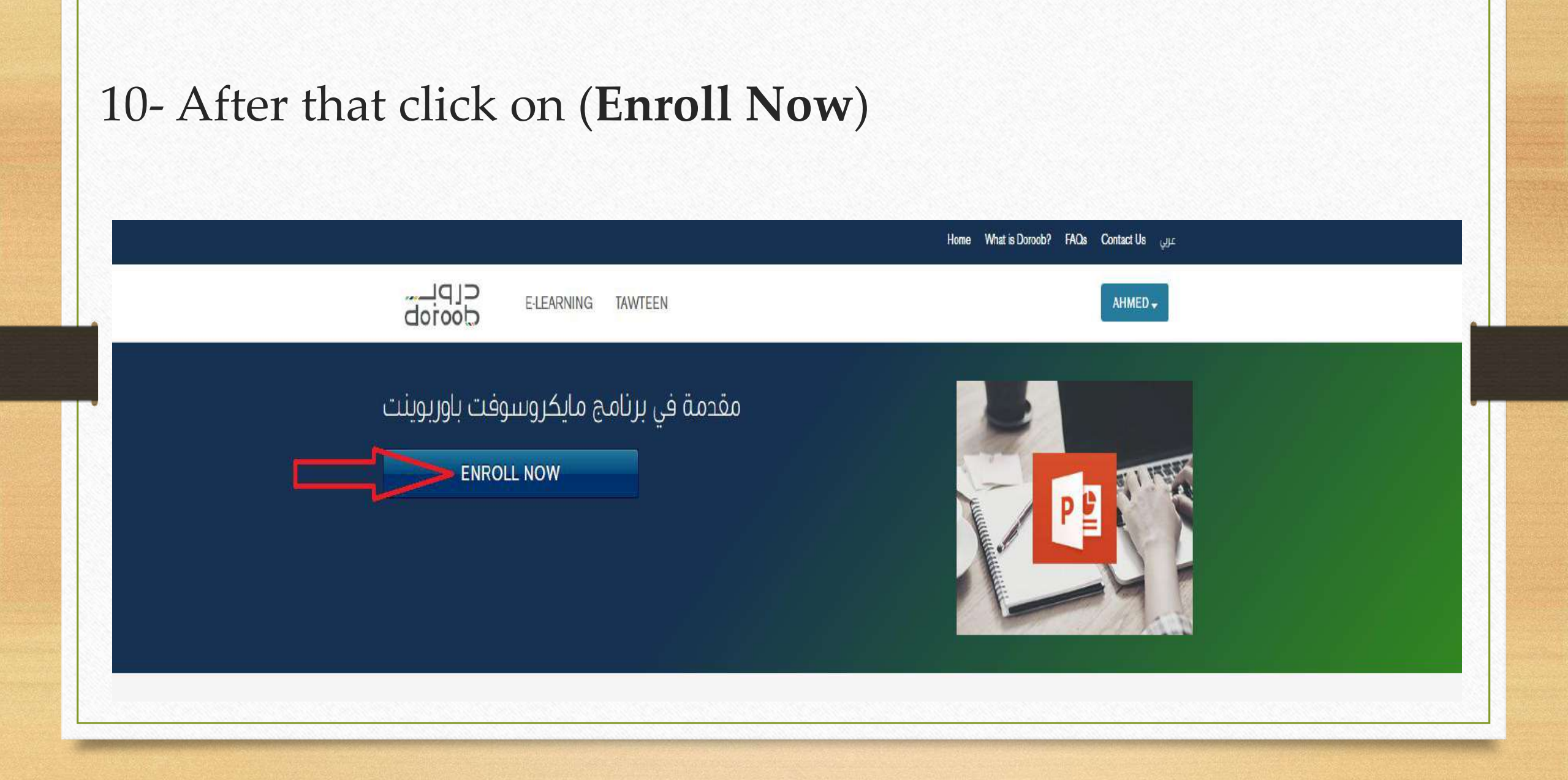

#### 11- Then click on (Launch) on the course you want to start

|                                                                    | AHMED -             |
|--------------------------------------------------------------------|---------------------|
| MY COURSES                                                         |                     |
|                                                                    | SEARCH YOUR COURSES |
| مة في برنامج مايكروسوفت باوريوينت.<br>Computer Science & IT Skills | LEARN MORE LAUNCH   |
| ريالي<br>Economics and Finance                                     | LEARN MORE LAUNCH   |

#### 12- After that, First click on (Course) then (Start Course)

|                                                                                             | AHMED -                                                         |
|---------------------------------------------------------------------------------------------|-----------------------------------------------------------------|
| مقدمة في برنامج مايكروسوفت باوريوينت<br>م                                                   |                                                                 |
| Home Course Discussion Progress<br>مقدمة في برنامج مايكروسوفت باوربوينت                     | 2<br>START COURSE                                               |
| اختبار تمهيدي<br>تذكر معلومات سابغه                                                         | Course Tools  Bookmarks Important Course Dates                  |
| الحريين الأول: محضل إلى برنامج الباوريوينت<br>محضل إلى برنامج لياوريوينت<br>اصبر معنوماتك   | Today is Feb 26, 2018 13:54 +03<br>Course Handouta<br>مؤشر کلمة |
| الحرس الثاني : استخدام برنامج الباوريوينت<br>استخدام برنامج الباوريوينت<br>ها اخبر معنوماتك |                                                                 |
| الدرس الثالث: الإخراج ومخطط العرض                                                           |                                                                 |